## How to Deploy the Rad Pro Convert for Smartphone CAB File

The zip file that you download contains two files, this file that you are reading and a CAB installation file. You must extract the CAB file from the zip file and move it onto your Smartphone. **Caution: Do not unzip the files in the CAB file!** The entire CAB file must be moved to your Smartphone, intact. Your Smartphone knows that a CAB file is a program installation file. Transfer the CAB file using ActiveSync or whatever sync program that you use for your Smartphone. Find the transferred CAB file on your Smartphone and select it and hit enter. The software will deploy. After deployment, delete the CAB file. Find the trefoil icon for the application, select it and hit enter. If you get the .NET Compact Framework 2.0 error, then go back to Rad Pro Calculator online and get the appropriate file:

http://www.radprocalculator.com/RadProPDA.aspx

A note on use on simple Smartphones: If your Smartphone is simple like this:

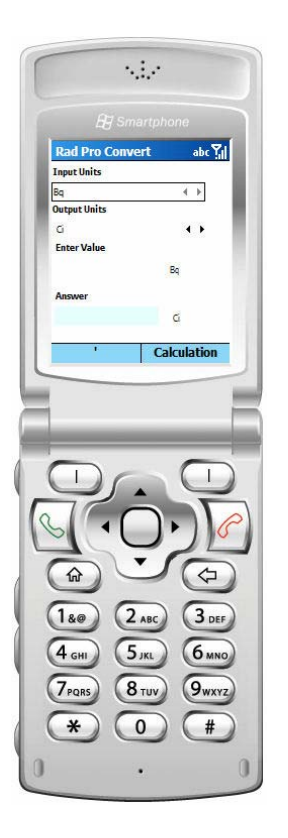

Then use the star Key (\*) to enter a decimal point and use the pound key (#) to enter E- for scientific notation. To get positive scientific

notation (i.e. 3.4E8), hit the pound key and then the backspace key. The negative sign disappears and the E remains.

Trouble? Questions?

http://www.radprocalculator.com/Request.aspx

Rad Pro Calculator Support